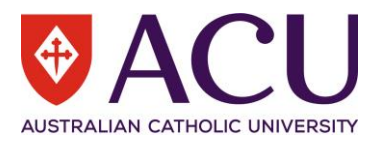

# Recruitment Applicant Support Guide

| VERSION | DATE       | STATUS          | CONTRIBUTOR/S    |
|---------|------------|-----------------|------------------|
| 0.1     | 07/01/2022 | Draft           | Daniella Doherty |
| 0.2     | 07/01/2022 | Review & Update | Kya Simpson      |
| 1.0     | 08/01/2022 | Publish         | Kya Simpson      |
|         |            |                 |                  |

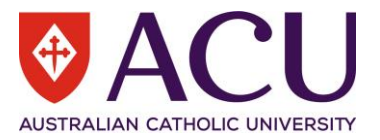

# Contents

| 1. Accessing the ACU Applicant Portal      | 3  |
|--------------------------------------------|----|
| 1.1 Staff Member Access                    | 3  |
| 1.2 Returning Applicant Access             | 4  |
| 1.3 New Applicant Access                   | 4  |
| 2. Application Screens and Submission      | 7  |
| 2.1 Begin Application                      | 7  |
| 2.2 Contact Details                        | 7  |
| 2.3 Qualification                          | 8  |
| 2.4 Licences and Authorisations            | 8  |
| 2.5 Equity and Diversity                   | 9  |
| 2.6 Declaration and Criteria               | 9  |
| 2.7 Cover Letter                           | 9  |
| 2.8 Resume                                 | 10 |
| 2.9 Submit Application                     | 10 |
| 3. Sign out and Applicant Profile Settings | 11 |
|                                            |    |

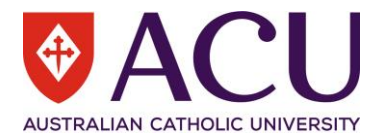

# 1. Accessing the ACU Applicant Portal

If you have searched for and found a vacancy of interest at ACU, click the **Apply** button.

| Vacan | Vacancy Details |  |  |  |  |  |  |
|-------|-----------------|--|--|--|--|--|--|
| Apply | Share 💌         |  |  |  |  |  |  |

You will be prompted to sign into the ACU applicant portal.

#### **1.1 Staff Member Access**

Current ACU Staff can click on the **<u>Sign in Via Self-Service</u>** (Staff Connect) button to apply for a position.

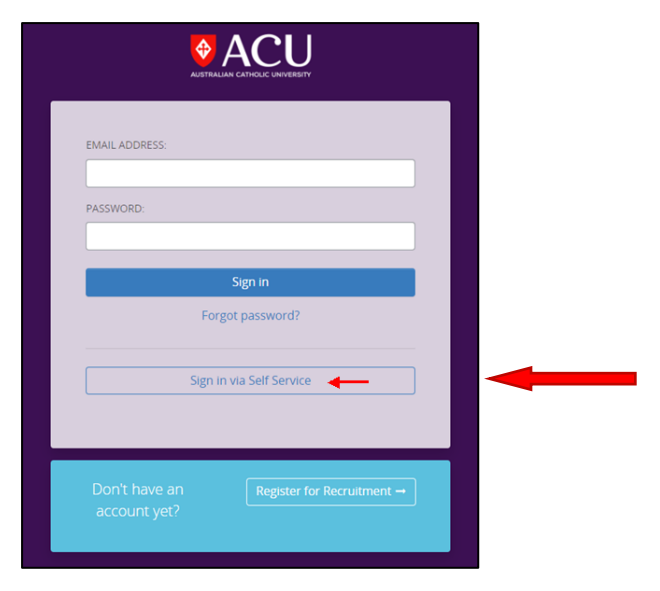

Login to <u>Staff Connect</u> and click on the <u>Talent > Careers at ACU</u> menu to view current vacancies, set up job alerts and apply for advertised positions.

Casual Student Jobs on Campus (open only to ACU Students) are also accessible via the <u>Talent > Student Jobs</u> menu.

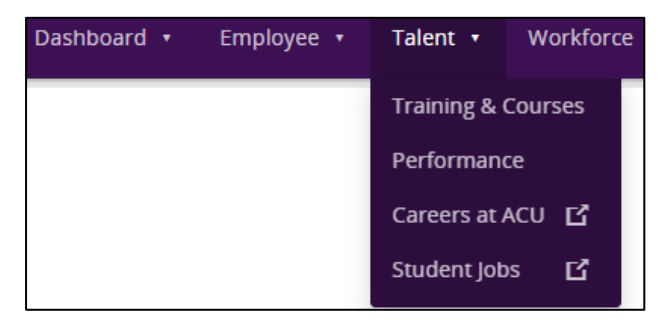

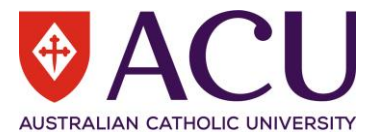

## **1.2 Returning Applicant Access**

If you have previously used the ACU Applicant portal, please use your preferred email address and password previously set to login.

If you have forgotten your password, please click on the Forgot Password link underneath the Sign In button.

|   | EMAIL ADDRESS:                                        |
|---|-------------------------------------------------------|
|   | PASSWORD:                                             |
|   | Sign in<br>Forgot password?                           |
|   | Sign in via Self Service                              |
| ┝ |                                                       |
|   | Don't have an Register for Recruitment → account yet? |

#### **1.3 New Applicant Access**

If you are not a staff member and have not previously registered for access to the ACU Applicant portal, click on the **<u>Register for Recruitment</u>** button to set up a profile.

| EMAIL ADDRESS:                         |
|----------------------------------------|
| Sign in                                |
| Sign in via Self Service               |
| Don't have an Register for Recruitment |

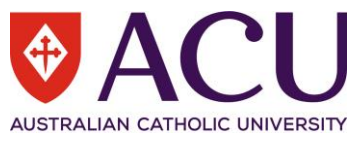

The Create Account Privacy Statement appears in the first instance when clicking the Register for Recruitment button. This must be reviewed, and the <u>Accept & Continue</u> button at the bottom of the page must be clicked to commence creating a ACU applicant profile.

| Create Account                                                                                                    |
|----------------------------------------------------------------------------------------------------|
| PRIVACY STATEMENT                                                                                                    |
| The Australian Catholic University Limited (the University) is regulated by the Privacy Act 1988 [Commonweaht) which protects the privacy of<br>your personal information. The purpose of this privacy assement is to ke you know what information is collected about you, for what purpose,<br>how the information is used by the University, to whom it may be disclosed, and how to contact us to seek access to your personal information<br>correct your personal information or make a complaint.                                                                                                    |
| ACU is committed to essuring that your personal information provided to using the recruitment process is handled by suffit in the Human<br>Resources Directorate (HRD) in accordance with our privacy obligations. ACU collects and uses personal information from job applicants and<br>reference relating subjections for employment. The information is taken articely from applications and undersking probing to actes in<br>relation to pre-employment screening checks and for the purposes of considering applications and undersking probing to accessin work rights<br>and subability.                                                                                                    |
| There are occasions where the selection panel for a role includes a member who is external (not an employee of ACU). In those cases ACU will<br>take reasonable steps to ensure that the external member handles the information in accordance with ACUs privacy obligations.                                                                                                    |
| The provision of information requested is voluntary but if you do not provide the information requested we may be unable to progress an<br>application or recruitment process.                                                                                                    |
| <ul> <li>If you are applying for a job a AGL, we will collect personal information from you as an applicater. AGL may also collect personal information and applicates from third parties, such as recruitment agencies or previous employers, when it is relevant to the recruitment process.</li> <li>If you are arefere the ways in winching we collect personal information about you are when:</li> <li>an applicant provide information to us. Including your ophone of the type in a personal when you proved information to us. Including you control cetails and informs to the you have contented to such collections and when you provide information to us. Including you control of the subbility of an applicater to work web us</li> </ul> |
| ACU may use third-party service providers to process job applications and manage the recruitment process. We may disclose personal<br>information about prospective employees to third-party service providers for this purpose. Third-party service providers may collect, hold, use,<br>and solicose personal information of prospective employees in the provision of recruitment services to ACU, including reference checking.                                                                                                    |
| Information provided may be disclosed to external organisations to ACU University. This would generally be for reporting and benchmarking<br>purposes and in these circumstances no personal details will be divulged.                                                                                                    |
| An applicant can make a written request to view any personal information the University holds about them in the formal recruitment record via recruitment@acu.edu.au.                                                                                                    |
| Please see ACUP. Provey Palicy on our vessite for more information about hom we handle your personal information, how you can request<br>access or correct the personal information we hadd about your and what to constatt to be new prival privatory or compliant. You we hadd about you and what to constatt to be new prival private about additional rights. You can contact us at any time to erease your personal information subject to applicable<br>laws.                                                                                                    |
| If you are located in the European economic area and the General Data Protection Regulation (GDPR) applies, you may also contact ACU<br>regarding your right to exercise the following:                                                                                                    |
| <ul> <li>receive personal information you have provided to us in a structured, commonly used and machine-readable format</li> <li>restrict or object to the processing of your personal information in certain circumstances</li> <li>withdraw any consent to our processing of your personal information.</li> </ul>                                                                                                    |
| SMS not in use                                                                                                    |
| Please note that SMS services are not enabled on our Portal. Please do not tick the "Receive SMS" option.                                                                                                    |
| Accept & Continue                                                                                                    |

Enter the required details to create a profile and to apply for a position, including an email address and the creation of a new password.

| Create Account            |                                                                                                    |
|---------------------------|----------------------------------------------------------------------------------------------------|
| LOGIN DETAILS             |                                                                                                    |
| EMAIL:                    |                                                                                                    |
|                           | Your email address will be used as your username.                                                                                                    |
| PASSWORD:                 |                                                                                                    |
| CONFIRM PASSWORD:         |                                                                                                    |
|                           | Password minimum length is 8 characters     Password minimum of 1 uppercase characters     Password must contain a minimum of 1 lowercase characters     Password must contain a minimum characters     Password must not contain a minimum characters     Password must not contain any spaces |
| PERSONAL DETAILS          |                                                                                                    |
| FIRST NAME:               |                                                                                                    |
| LAST NAME:                |                                                                                                    |
| PERSONAL MOBILE:          |                                                                                                    |
| RECEIVE SMS:              |                                                                                                    |
| ELIGIBILITY QUESTIONNAIRE |                                                                                                    |
| QUESTION 1:               | Are you a current ACU employee?                                                                                                    |
| ANSWER 1:                 | <b></b>                                                                                                    |
|                           | Continue                                                                                                    |

If applicants answer Yes to the eligibility question "Are you a current ACU employee?" the applicant portal will direct the staff member to apply for the position via Staff Connect.

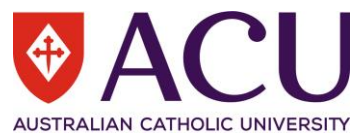

Once all details are filled out and the continue button has been clicked, the below notice will appear on screen advising you to sign into your email account and click on a confirmation link to complete setup.

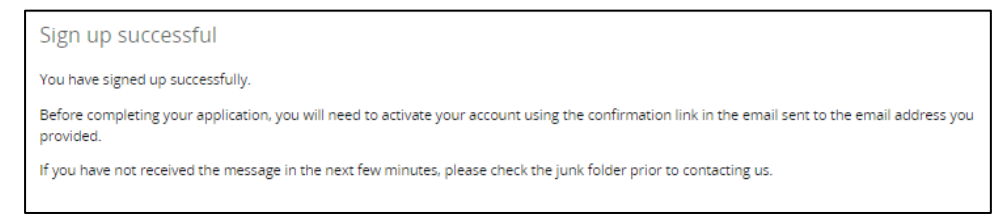

The email confirmation will appear in the as per the below. Please check Junk Mail and Spam if an email message is not received in ten minutes.

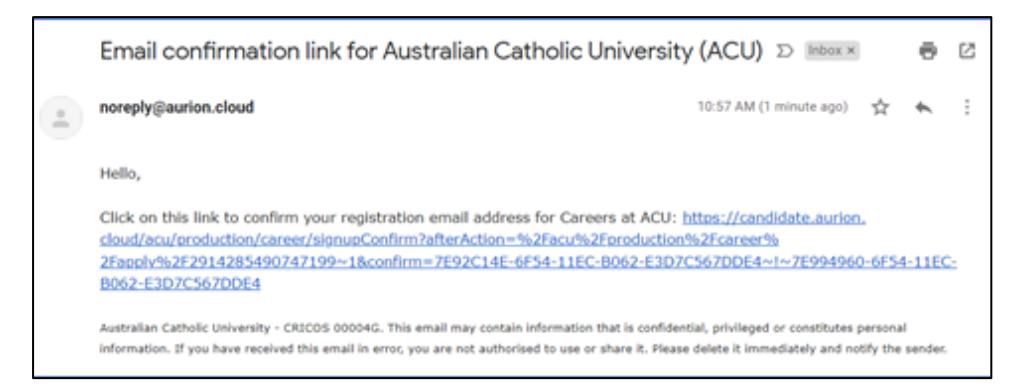

Click on the link to confirm the setup and registration. the below notification appears.

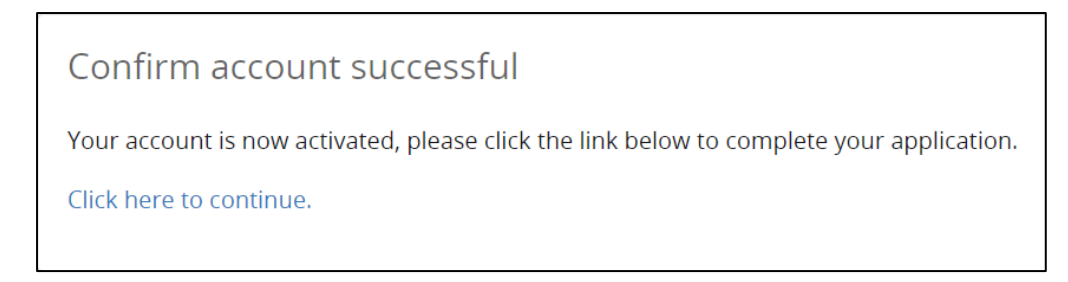

Once the <u>Click here to continue</u> link is clicked. The link directs the applicant into the application process for the position they clicked on to apply for.

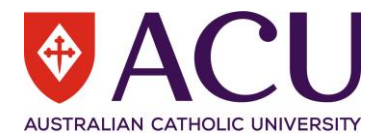

# 2. Application Screens and Submission

Below is an overview of the application form and each tab requiring to be completed.

# 2.1 Begin Application

Begin application provides an overview and instructions about the application process.

| Begin<br>Application                 | Contact Details                    | Qualification      | Licences and<br>Authorisations | Equity and<br>Diversity | Cover Letter           | Resume                | Submit<br>Application |
|--------------------------------------|------------------------------------|--------------------|--------------------------------|-------------------------|------------------------|-----------------------|-----------------------|
| Overview                             |                                    |                    |                                |                         |                        |                       | ?                     |
| Lecturer, Nursir                     | ng                                 |                    |                                |                         |                        |                       |                       |
| Thank-you for r                      | egistering for this p              | osition.           |                                |                         |                        |                       |                       |
| We invite you to<br>attach your resi | o complete the follo<br>ume.       | wing sections whic | h allow you to defi:           | ne your qualificati     | ons, prior experien    | ce, selection criteri | a, etc. and           |
| You may save y                       | our draft applicatio               | n and exit the app | ication process at a           | any point, and retu     | irn at a later time to | o complete your ap    | oplication.           |
| Once complete,<br>be incompleted     | please submit you<br>and accepted. | r application. You | will be prompted to            | o fill in any manda     | tory fields before y   | our application car   | 1                     |
|                                      |                                    | Cancel « Pr        | evious Next »                  |                         |                        |                       |                       |

# **2.2 Contact Details**

Please outline all required contact details. Those marked with red are mandatory fields to submit your application.

| Begin<br>Application | Contact Details | Qualification             | Licences and<br>Authorisations | Equity and<br>Diversity | Cover Letter      | Resume             | Submit<br>Application |  |  |
|----------------------|-----------------|---------------------------|--------------------------------|-------------------------|-------------------|--------------------|-----------------------|--|--|
| 4                    |                 |                           |                                |                         |                   |                    | +                     |  |  |
| Personal Details (2) |                 |                           |                                |                         |                   |                    |                       |  |  |
| SALUTATION:          |                 |                           |                                |                         |                   |                    |                       |  |  |
| GIVEN NAMES:         |                 |                           |                                |                         |                   |                    |                       |  |  |
|                      |                 | Please use your<br>below. | legal first name. Yo           | our preferred first i   | name can be enter | ed in the PREFERRE | D NAME field          |  |  |
| SURNAME:             |                 |                           |                                |                         |                   |                    |                       |  |  |
|                      |                 | Please use your           | legal surname.                 |                         |                   |                    |                       |  |  |
| PREFERRED NAME:      |                 |                           |                                |                         |                   |                    |                       |  |  |

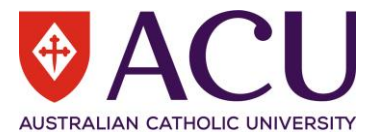

## **2.3 Qualification**

List all qualifications and education details in the qualification tab. To add more than one qualification , please use the +Add button available.

| Begin<br>Application | Contact Details    | Qualification     | Licences and<br>Authorisations | Equity and<br>Diversity | Cover Letter | Resume | Submit<br>Application |
|----------------------|--------------------|-------------------|--------------------------------|-------------------------|--------------|--------|-----------------------|
| 4                    |                    |                   |                                |                         |              |        | F                     |
| Education Details    |                    |                   |                                |                         |              |        |                       |
| TYPE:                | E: Bachelor Degree |                   |                                |                         |              |        |                       |
| DISCIPLINE:          |                    | Business          |                                |                         |              |        | ~                     |
| TITLE:               |                    | Bachelor Of Bu    | usiness (Human Res             | sources)                |              |        |                       |
| DESCRIPTION:         |                    | Bachelor Of Bu    | usiness (Human Res             | sources)                |              |        |                       |
|                      |                    | Add the title her | e and a brief descri           | ption.                  |              |        |                       |
| INSTITUTE:           |                    | Australian Cat    | holic Uni                      |                         |              |        | ~                     |
| INSTITUTE COMM       | ENT:               |                   |                                |                         |              |        |                       |
| COMPLETED:           |                    | 1 Jan 2010        |                                |                         |              |        | Ē                     |
| OTHER DETAILS:       |                    |                   |                                |                         |              |        |                       |
|                      |                    |                   |                                |                         |              |        |                       |
|                      |                    |                   |                                |                         |              |        |                       |
| DOCUMENT:            |                    |                   |                                |                         |              |        | <b></b>               |
|                      |                    | Save              |                                |                         |              |        | Delete                |
|                      |                    |                   |                                |                         |              |        |                       |

## 2.4 Licences and Authorisations

Enter Licences or Authorisations relevant to the position you are applying for in this section. This may include things like Working With Children or Vulnerable Adults Licences or Certificates.

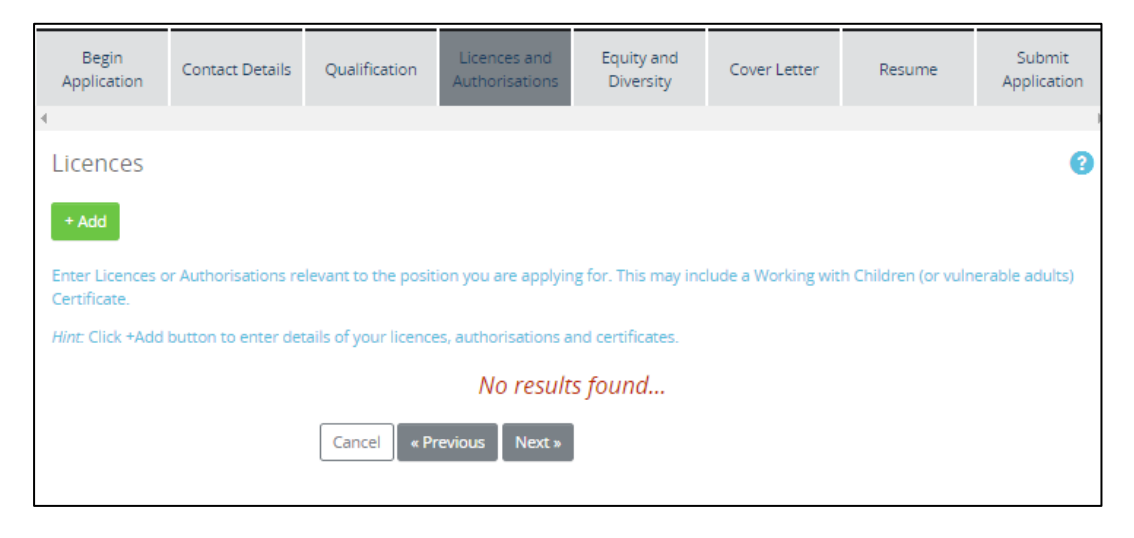

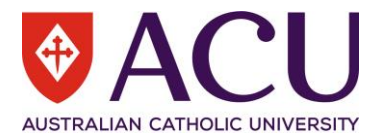

## 2.5 Equity and Diversity

Click the drop down fields to answer each of the below Equity and Diversity questions.

| Begin<br>Application | Contact Details | Qualification                        | Licences and<br>Authorisations               | Equity and<br>Diversity                   | Cover Letter                         | Resume                | Submit<br>Application |
|----------------------|-----------------|--------------------------------------|----------------------------------------------|-------------------------------------------|--------------------------------------|-----------------------|-----------------------|
| 4                    |                 |                                      |                                              |                                           |                                      |                       | Þ                     |
| Equity And           | Diversity       |                                      |                                              |                                           |                                      |                       | •                     |
| BIRTHPLACE:          |                 |                                      |                                              |                                           |                                      |                       | ~                     |
| FIRST LANGUAGE:      |                 |                                      |                                              |                                           |                                      |                       | ~                     |
| ATSI STATUS:         |                 |                                      |                                              |                                           |                                      |                       | ~                     |
|                      |                 | This information<br>Aboriginal and T | i is requested for s<br>orres Strait Islande | tatistical purposes<br>er Peoples Employr | and for the purpos<br>nent Strategy. | e of supporting the   | e University's        |
|                      |                 | lf you would like<br>then please ema | to discuss employ<br>il kelly.roberts@ac     | ment opportunitie<br>u.edu.au             | s for Aboriginal and                 | d or Torres Strait Is | lander people         |
|                      |                 | Cancel Sav                           | e « Previous                                 | Next »                                    |                                      |                       |                       |

### 2.6 Declaration and Criteria

Respond to all the declaration questions and answer the selection criteria outlined in this tab.

| Contact<br>Details                                                                                                    | Qualification | Licences and<br>Authorisations | Equity and<br>Diversity | Declaration<br>and Criteria | Cover Letter | Resume | Submit<br>Application |  |
|----------------------------------------------------------------------------------------------------|---------------|--------------------------------|-------------------------|-----------------------------|--------------|--------|-----------------------|--|
| Declaration and Criteria                                                                                                    |               |                                |                         |                             |              |        |                       |  |
| Acknowledgement and Declaration Employment history with ACU Have you previously been employed by ACU? If YES, please provide as much detail as possible in the COMMENTS area. |               |                                |                         |                             |              |        |                       |  |
| If you are a current ACU employee, please log into Staff Connect to apply.                                                                                                    |               |                                |                         |                             |              |        |                       |  |
| CHOOSE AN OPTIC                                                                                                    | DN:           | ) Yes                          |                         |                             |              |        |                       |  |

### 2.7 Cover Letter

Please upload a cover letter if the advertisement requires this. Please include your response to the selection criteria in this section also if they have not been addressed in the previous tab.

| Begin<br>Application                                                                                                    | Contact Details | Qualification | Licences and<br>Authorisations | Equity and<br>Diversity | Cover Letter | Resume | Submit<br>Application |  |
|----------------------------------------------------------------------------------------------------|-----------------|---------------|--------------------------------|-------------------------|--------------|--------|-----------------------|--|
| 4                                                                                                    |                 |               |                                |                         |              |        | Þ                     |  |
| Cover Lette                                                                                                    | Cover Letter (? |               |                                |                         |              |        |                       |  |
| Please upload your Cover Letter here if required. Please include your response to the selection criteria if they are not addressed in a previous step. |                 |               |                                |                         |              |        |                       |  |
| COVER LETTER:                                                                                                    |                 |               |                                |                         |              |        | <b>~</b>              |  |
| Click the cloud symbol above to upload a document.                                                                                                    |                 |               |                                |                         |              |        |                       |  |
| Cancel Save « Previous Next »                                                                                                    |                 |               |                                |                         |              |        |                       |  |

#### 9 | Recruitment - Applicant Support User Guide

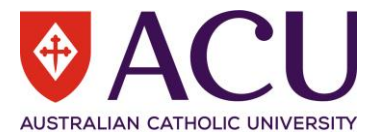

#### 2.8 Resume

Please attach a resume. Please ensure you have listed any affiliations and professional memberships within your resume.

| Begin<br>Application                                                         | Contact Details                  | Qualification | Licences and<br>Authorisations | Equity and<br>Diversity | Cover Letter | Resume | Submit<br>Application |  |  |
|------------------------------------------------------------------------------|----------------------------------|---------------|--------------------------------|-------------------------|--------------|--------|-----------------------|--|--|
| 4                                                                            |                                  |               |                                |                         |              |        | Þ                     |  |  |
| Resume                                                                       |                                  |               |                                |                         |              |        | 0                     |  |  |
| Please list any affiliations and/or professional memberships in your resume. |                                  |               |                                |                         |              |        |                       |  |  |
| RESUME:                                                                      |                                  |               |                                |                         |              |        | <b></b>               |  |  |
|                                                                              | Attaching a resume is mandatory. |               |                                |                         |              |        |                       |  |  |
| Cancel Save « Previous Next »                                                |                                  |               |                                |                         |              |        |                       |  |  |

#### **2.9 Submit Application**

To submit the application the applicant is required to click on the submit button and all required mandatory fields must be completed.

| Begin<br>Application                                                           | Contact Details | Qualification | Licences and<br>Authorisations | Equity and<br>Diversity | Cover Letter | Resume | Submit<br>Application |  |
|--------------------------------------------------------------------------------|-----------------|---------------|--------------------------------|-------------------------|--------------|--------|-----------------------|--|
| 4                                                                              |                 |               |                                |                         |              |        |                       |  |
| Submit Application (?                                                          |                 |               |                                |                         |              |        |                       |  |
| Thank-you for completing the application process.                              |                 |               |                                |                         |              |        |                       |  |
| You will be advised by email as we process the applications for this position. |                 |               |                                |                         |              |        |                       |  |
| APPLICATION STA                                                                | TUS:            | Draft         |                                |                         |              |        |                       |  |
| RESUME: ResumeofDaniellaGangemi.doc                                            |                 |               |                                |                         |              |        |                       |  |
| Cancel Submit « Previous Next »                                                |                 |               |                                |                         |              |        |                       |  |

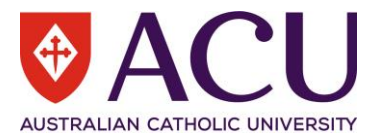

# 3. Sign out and Applicant Profile Settings

A drop-down action menu is available in the top right-hand corner of the ACU applicant portal screen.

Click on the arrow next to your name to change your personal details, password, email address, to delete your account, and to sign out of the ACU applicant portal.

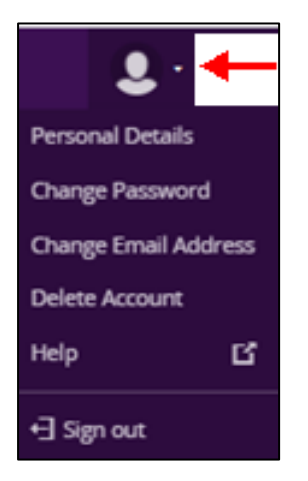

END OF DOCUMENT